# 阿里云 负载均衡

证书管理

文档版本: 20190816

为了无法计算的价值 | [] 阿里云

# <u>法律声明</u>

阿里云提醒您在阅读或使用本文档之前仔细阅读、充分理解本法律声明各条款的内容。如果您阅读 或使用本文档,您的阅读或使用行为将被视为对本声明全部内容的认可。

- 您应当通过阿里云网站或阿里云提供的其他授权通道下载、获取本文档,且仅能用于自身的合法 合规的业务活动。本文档的内容视为阿里云的保密信息,您应当严格遵守保密义务;未经阿里云 事先书面同意,您不得向任何第三方披露本手册内容或提供给任何第三方使用。
- 未经阿里云事先书面许可,任何单位、公司或个人不得擅自摘抄、翻译、复制本文档内容的部分 或全部,不得以任何方式或途径进行传播和宣传。
- 3. 由于产品版本升级、调整或其他原因,本文档内容有可能变更。阿里云保留在没有任何通知或者 提示下对本文档的内容进行修改的权利,并在阿里云授权通道中不时发布更新后的用户文档。您 应当实时关注用户文档的版本变更并通过阿里云授权渠道下载、获取最新版的用户文档。
- 4. 本文档仅作为用户使用阿里云产品及服务的参考性指引,阿里云以产品及服务的"现状"、"有缺陷"和"当前功能"的状态提供本文档。阿里云在现有技术的基础上尽最大努力提供相应的介绍及操作指引,但阿里云在此明确声明对本文档内容的准确性、完整性、适用性、可靠性等不作任何明示或暗示的保证。任何单位、公司或个人因为下载、使用或信赖本文档而发生任何差错或经济损失的,阿里云不承担任何法律责任。在任何情况下,阿里云均不对任何间接性、后果性、惩戒性、偶然性、特殊性或刑罚性的损害,包括用户使用或信赖本文档而遭受的利润损失,承担责任(即使阿里云已被告知该等损失的可能性)。
- 5. 阿里云网站上所有内容,包括但不限于著作、产品、图片、档案、资讯、资料、网站架构、网站画面的安排、网页设计,均由阿里云和/或其关联公司依法拥有其知识产权,包括但不限于商标权、专利权、著作权、商业秘密等。非经阿里云和/或其关联公司书面同意,任何人不得擅自使用、修改、复制、公开传播、改变、散布、发行或公开发表阿里云网站、产品程序或内容。此外,未经阿里云事先书面同意,任何人不得为了任何营销、广告、促销或其他目的使用、公布或复制阿里云的名称(包括但不限于单独为或以组合形式包含"阿里云"、Aliyun"、"万网"等阿里云和/或其关联公司品牌,上述品牌的附属标志及图案或任何类似公司名称、商号、商标、产品或服务名称、域名、图案标示、标志、标识或通过特定描述使第三方能够识别阿里云和/或其关联公司)。
- 6. 如若发现本文档存在任何错误,请与阿里云取得直接联系。

# 通用约定

| 格式            | 说明                                    | 样例                                         |
|---------------|---------------------------------------|--------------------------------------------|
| •             | 该类警示信息将导致系统重大变更甚至<br>故障,或者导致人身伤害等结果。  | 禁止:<br>重置操作将丢失用户配置数据。                      |
| A             | 该类警示信息可能导致系统重大变更甚<br>至故障,或者导致人身伤害等结果。 | ▲ 警告:<br>重启操作将导致业务中断,恢复业务所需<br>时间约10分钟。    |
|               | 用于补充说明、最佳实践、窍门等,不<br>是用户必须了解的内容。      | 道 说明:<br>您也可以通过按Ctrl + A选中全部文件。            |
| >             | 多级菜单递进。                               | 设置 > 网络 > 设置网络类型                           |
| 粗体            | 表示按键、菜单、页面名称等UI元素。                    | 单击 确定。                                     |
| courier<br>字体 | 命令。                                   | 执行 cd /d C:/windows 命令,进<br>入Windows系统文件夹。 |
| ##            | 表示参数、变量。                              | bae log listinstanceid<br>Instance_ID      |
| []或者[a b<br>] | 表示可选项,至多选择一个。                         | ipconfig [-all -t]                         |
|               | 表示必选项,至多选择一个。                         | <pre>swich {stand   slave}</pre>           |

# 目录

| <b>法</b> 净害明   | т                                   |
|----------------|-------------------------------------|
| 広律严明           | · · · · · · · · · · · · · · · · · I |
| 通用约定           | I                                   |
| 1 证书要求         | 1                                   |
| 2 创建证书         | 5                                   |
| 2.1 概述         | 5                                   |
| 2.2 从SSL证书服务选择 | 5                                   |
| 2.3 上传第三方签发证书  | 6                                   |
| 3 生成CA证书       | 9                                   |
| 4 转换证书格式       | 13                                  |
| 5 替换证书         | 14                                  |

# 1 证书要求

负载均衡只支持PEM格式的证书。在上传证书前,确保您的证书、证书链和私钥符合格式要求。

Root CA机构颁发的证书

如果是通过Root CA机构颁发的证书,您拿到的证书是唯一的一份,不需要额外的证书,配置的站 点即可被浏览器等访问设备认为可信。

证书格式必须符合如下要求:

- ・以----BEGIN CERTIFICATE----, ----END CERTIFICATE----开头和结尾;请将
   这些内容一并上传。
- ・每行64个字符,最后一行长度可以不足64个字符。
- ・ 证书内容不能包含空格。

下图为PEM格式的证书示例。

#### ----BEGIN CERTIFICATE----

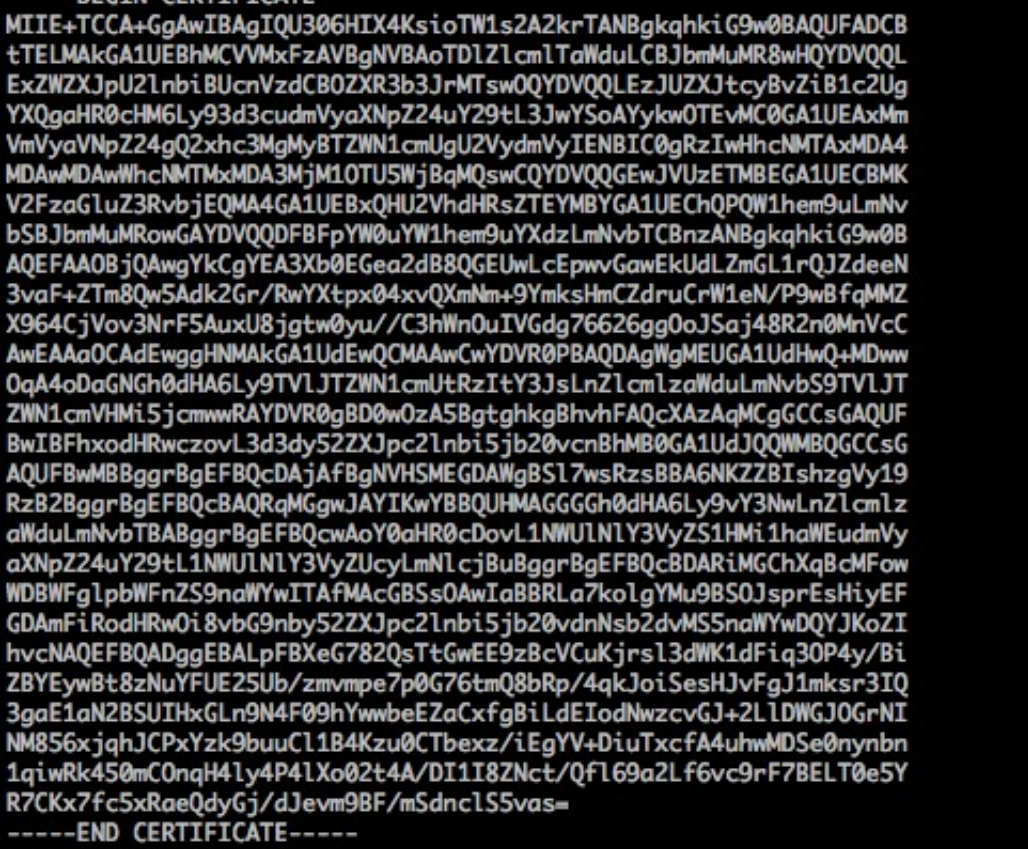

中级机构颁发的证书

如果是通过中级CA机构颁发的证书,您拿到的证书文件包含多份证书,需要将服务器证书与中级证

书合并在一起上传。

证书链格式必须符合如下要求:

- ·服务器证书放第一位,中级证书放第二位,中间不能有空行。
- · 证书内容不能包含空格。
- · 证书之间不能有空行,并且每行64字节。详情参见RFC1421。
- · 符合证书的格式要求。一般情况下,中级机构在颁发证书时会有对应说明,证书要符合证书机构 的格式要求。

中级机构颁发的证书链示例。

-----BEGIN CERTIFICATE---------END CERTIFICATE---------BEGIN CERTIFICATE---------END CERTIFICATE----------BEGIN CERTIFICATE----------END CERTIFICATE-----

#### RSA私钥格式要求

在上传服务器证书时,您也需要上传证书的私钥。

RSA私钥格式必须符合如下要求:

- ・ 以----BEGIN RSA PRIVATE KEY----, ----END RSA PRIVATE KEY----开头和 结尾,请将这些内容一并上传。
- ·字串之间不能有空行,每行64字符,最后一行长度可以不足64字符。详情参见RFC1421。

如果您的私钥是加密的、比如私钥的开头和结尾是-----BEGIN PRIVATE KEY-----、-----

END PRIVATE KEY-----或-----BEGIN ENCRYPTED PRIVATE KEY-----, -----END

ENCRYPTED PRIVATE KEY----,或者私钥中包含Proc-Type: 4,ENCRYPTED,需要先运行以下命令进行转换:

openssl rsa -in old\_server\_key.pem -out new\_server\_key.pem

下图为RSA私钥示例。

| BEGIN RSA PRIVATE KEY                                                       |
|-----------------------------------------------------------------------------|
| MIIEpAIBAAKCAQEAvZiSSSChH67bmT8mFykAxQ1tKCYukwBiWZwkOStFEbTWHy8K            |
| tTHSfD1u9TL6qycrHEG7cjYD4DK+kVIHU/Of/pUWj9LLnrE3W34DaVzQdKA00I3A            |
| Xw95grqFJMJcLva2khNKA1+tNPSCPJoo9DDrP7wx7cQx7LbMb0dfZ8858KIoluzJ            |
| /fD0XXyuWoqaIePZtK9Qnjn957ZEPhjtUpVZuhS3409DDM/tJ3Tl8aaNYWhrPBc0            |
| jNcz0Z6XQGf1rZG/Ve520GX6rb5dUYpdcfXzN5WM6xYg8a1L7UHDHHPI4AYsatdG            |
| z5TMPnmEf8yZPUYudT1xgMVAovJr09Dq+5Dm3QIDAQABAoIBAG168Z/nnFyRHrFi            |
| laF6+Wen8ZvNqkm0hAMQwIJh1Vplfl74//8Qyea/EvUtuJHyB6T/2PZQoNVhxe35            |
| cgQ93Tx424WGpCwUshSfxewfbAYGf3ur8W0xq0uU07BAxaKHNcmNG7dGyolUowRu            |
| S+yXLrpVzH1YkuH8TT53udd6TeTWi77r8dkGi9KSAZ0pRa19B7t+CHKIzm6ybs/2            |
| 06W/zHZ4YAxwkTY1KGHjoieYs111ah1AJvICVgTc3+LzG2pIpM7I+KOnHC5eswvM            |
| i5x9h/0T/ujZsyX9P0PaAyE2bqy0t080tGexM076Ssv0KVhKFvWjLUnhf6WcqFCD            |
| xqhhxkECgYEA+PftNb6eyXl+/Y/U8NM2fg3+rSCms0j9Bg+9+yZzF5GhqgHuOedU            |
| ZXIHrJ9u6B1XE1arpijVs/WHmFhYSTm6DbdD7S1tLy0BY4cPTRhziFTKt8AkIXMK            |
| 605u0UiWsq0Z8hn1X141ox2cW9ZQa/HC9udeyQotP4NsMJWgpBV7tC0CgYEAwvNf            |
| 0f+/jUjt0HoyxCh4SIAqk4U0o4+hBCQbWcXv5qCz4mRyTaWzfEG8/AR3Md2rhmZi            |
| GnJ5fdfe7uY+JsQfX2Q5JjwTadlBW4ledOSa/uKRaO4UzVgnYp2aJKxtuWffvVbU            |
| +kf728ZJRA6azSLvGmA8hu/GL6bgfU3fkSkw03ECgYBpYK7TT7JvvnAErMtJf2yS            |
| ICRKbQaB3gPSe/lCgzy1nhtaF0UbNxGeuowLAZR0wrz7X3TZqHEDcYoJ7mK346of            |
| <pre>QhGLITyoehkbYkAUtq038Y04EKh6S/IzMzB0frXiPKg9s8UKQzkU+GSE7ootli+a</pre> |
| R8Xzu835EwxI6BwNN1abpQKBgQC8TialClq1FteXQyGcNdcReLMncUhKIKcP/+xn            |
| R3kV106MZCfAdqirAjiQWaPkh9Bxbp2eHCrb81MFAWLRQS1ok79b/jVmTZMC3upd            |
| EJ/iSWjZKPbw7hCFAeRtPhxyNTJ5idEIu9U8EQid81l1giPgn0p3sE0HpDI89qZX            |
| aaiMEQKBgQDK2bsnZE9y0ZWhGTeu94vziKmFrSkJMGH8pLaTiliw1iRhRYWJysZ9            |
| BOIDxnrmwiPa9bCtEpK80zq28dq7qxpCs9CavQRcv0Bh5Hx0yy23m9hFRzfDeQ7z            |
| NTKh193HHF1joNM81LHFyGRfEWWrroW5gfBudR6USRnR/6iQ11xZXw==                    |
| END RSA PRIVATE KEY                                                         |

EC私钥格式要求

说明:

目前仅英国(伦敦)地域支持。

在上传服务器证书时,您也需要上传证书的私钥。

EC私钥格式必须符合如下要求:

・ 以-----BEGIN EC PARAMETERS-----, ----END EC PARAMETERS-----开头和结
 尾,请将这些内容一并上传。

·字串之间不能有空行,每行64字符,最后一行长度可以不足64字符。详情参见RFC1421。

如果您的私钥是加密的,比如私钥的开头和结尾是-----BEGIN EC PRIVATE KEY-----,

-----END EC PRIVATE KEY-----或者私钥中包含Proc-Type: 4,ENCRYPTED, 需要先运行以下命令进行转换:

openssl ec -in old\_server\_key.pem -out new\_server\_key.pem

下图为EC私钥示例。

-----BEGIN EC PARAMETERS-----Bggq\*\*\*\*\*\*\*\*Bw== ----END EC PARAMETERS---------BEGIN EC PRIVATE KEY-----MHcCAQEEICo9b+vQUhqFUWgWjE0YY4h0b3bE/udcubxVwcVY99MuoAoGCCqGSM49 AwEHoUQDQgAEgpla3Bj9rX\*\*\*\*\*\*4xz0SHsuQc/7XBmgmrMpAmE80c0DR 5HcMHFxRPtGLv22T62e5KqN1W3uN9Hplgg== -----END EC PRIVATE KEY-----

# 2 创建证书

## 2.1 概述

配置HTTPS监听,您可以直接使用SSL证书服务中的证书或者将所需的第三方签发的服务器证书和CA证书上传到负载均衡。上传后,无需在后端服务器再配置证书。

负载均衡支持两种来源的证书:

・ 在阿里云SSL证书服务中签发或托管的证书:从阿里云SSL证书服务选择,可实现证书到期提醒 和一键续期。

暂未支持客户端CA证书。

・第三方签发的证书:上传第三方签发证书,您需要持有证书的公钥/私钥文件。

支持HTTPS服务器证书及客户端CA证书。

在创建证书前,注意:

- ・如果一个证书要在多个地域使用,那么创建证书时就需要选择多个地域。
- ・每个账号最多可以创建100个证书。

# 2.2 从SSL证书服务选择

阿里云提供的证书签发服务是指在云上签发各品牌数字证书,实现网站HTTPS化,使网站具备可 信、防劫持、防篡改和防监听等特点,并对证书进行统一生命周期管理,简化证书部署。

前提条件

如果您需要使用SSL证书服务中的证书,您需要登录SSL证书控制台,购买证书或者上传第三方证 书到SSL证书服务。

背景信息

SSL证书服务详情请参见SSL证书服务详情。

#### 操作步骤

- 1. 登录负载均衡管理控制台。
- 2. 在左侧导航栏,单击证书管理。
- 3. 单击创建证书,在创建证书页面,选择从SSL证书服务选择。

4. 单击下一步,在从SSL证书服务选择页面,设置证书部署地域并从证书列表中选择使用的SSL证书。
 书。

证书不支持跨地域使用,如果该证书需要在多个地域使用,选择所有需要的地域。

5. 单击确定。

### 相关文档

#unique\_7

# 2.3 上传第三方签发证书

上传第三方签发证书,您需要持有证书的公钥/私钥文件。

前提条件

上传第三方签发证书前, 您必须:

- ・已经购买了服务器证书。
- ·已经生成了CA证书和客户端证书。详情参见#unique\_9。

#### 操作步骤

- 1. 登录负载均衡管理控制台。
- 2. 在左侧导航栏,单击证书管理。
- 3. 单击创建证书。
- 4. 在创建证书页面,选择上传第三方签发证书。
- 5. 单击下一步,在上传第三方签发证书页面,上传证书内容。

| 配置     | 说明                                                   |
|--------|------------------------------------------------------|
| 证书名称   | 输入证书名称。<br>名称在1-80个字符之间,只能包含字母、数字和以下特殊符号:<br>_/·-    |
| 证书部署地域 | 选择证书的地域。<br>证书不支持跨地域使用,如果该证书需要在多个地域使用,选择所有<br>需要的地域。 |

| 配置   | 说明                                                                                                    |
|------|----------------------------------------------------------------------------------------------------|
| 证书类型 | 选择要上传的证书类型:<br>· 服务器证书: 配置HTTPS单向认证,只需要上传服务器证书和私<br>钥。<br>· CA证书: 配置HTTPS双向认证,除了上传服务器证书外,还需要<br>上传CA证书。                                                                                                    |
| 公钥证书 | 复制服务器或者CA证书内容。<br>单击查看样例查看正确的证书样式。详情参见#unique_10。                                                                                                    |
| 私钥   | 复制服务器证书的私钥内容。<br>单击查看样例查看正确的证书样式。详情参见#unique_10。<br>负载均衡支持以下两种格式的私钥:<br>BEGIN RSA PRIVATE KEY<br>证书私钥(BASE64编码)<br>END RSA PRIVATE KEY                                                                                                    |
|      | 或者:<br>BEGIN EC PARAMETERS<br>证书私钥(BASE64编码)<br>END EC PARAMETERS<br>BEGIN EC PRIVATE KEY<br>证书私钥(BASE64编码)<br>END EC PRIVATE KEY                                                                                                    |
|      | <ul> <li>注意:</li> <li>只有上传服务器证书时,才需要上传私钥。</li> <li>EC格式的密钥目前支持的地域如下: <ul> <li>英国(伦敦)</li> <li>华北1(青岛)</li> <li>华北5(呼和浩特)</li> <li>西南1(成都)</li> <li>日本(东京)</li> <li>印度(孟买)</li> <li>與大利亚(悉尼)</li> <li>马来西亚(吉隆坡)</li> <li>美国(硅谷)</li> <li>美国(弗吉利亚)</li> <li>德国(法兰克福)</li> <li>阿联酋(迪拜)</li> </ul> </li> </ul> |

### 6. 单击确定。

#unique\_11 #unique\_7

# 3 生成CA证书

在配置HTTPS监听时,您可以使用自签名的CA证书,并且使用该CA证书为客户端证书签名。

### 使用Open SSL生成CA证书

1. 执行如下命令,在/root目录下新建一个ca文件夹,并在ca文件夹下创建四个子文件夹。

```
$ sudo mkdir ca
$ cd ca
$ sudo mkdir newcerts private conf server
```

- · newcerts目录将用于存放CA签署过的数字证书。
- ・private目录用于存放CA的私钥。
- · conf目录用于存放一些简化参数用的配置文件。
- ・server 目录存放服务器证书文件。
- 2. 在conf目录下新建一个包含如下信息的openssl.conf文件。

```
[ ca ]
default_ca = foo
[ foo ]
dir = /root/ca
database = /root/ca/index.txt
new_certs_dir = /root/ca/newcerts
certificate = /root/ca/private/ca.crt
serial = /root/ca/serial
private_key = /root/ca/private/ca.key
RANDFILE = /root/ca/private/.rand
default_days = 365
default_cr1_days= 30
default_md = md5
unique_subject = no
policy = policy_any
[ policy_any ]
countryName = match
stateOrProvinceName = match
organizationName = match
organizationalUnitName = match
localityName = optional
commonName
                    = supplied
emailAddress
                     = optional
```

3. 执行如下命令, 生成私钥key文件。

\$ cd /root/ca

```
$ sudo openssl genrsa -out private/ca.key
```

执行结果如下图所示。

root@iZbp1hfvivcqx1jbwap31iZ:~/ca/conf# cd /root/ca
root@iZbp1hfvivcqx1jbwap31iZ:~/ca# sudo openssl genrsa -out private/ca.key
Generating RSA private key, 2048 bit long modulus
.....+++
...+++
e is 65537 (0x10001)

4. 执行如下命令,按照提示输入所需信息,然后按下回车键生成证书请求csr文件。

\$ sudo openssl req -new -key private/ca.key -out private/ca.csr

3 说明:

Common Name需要输入负载均衡的域名。

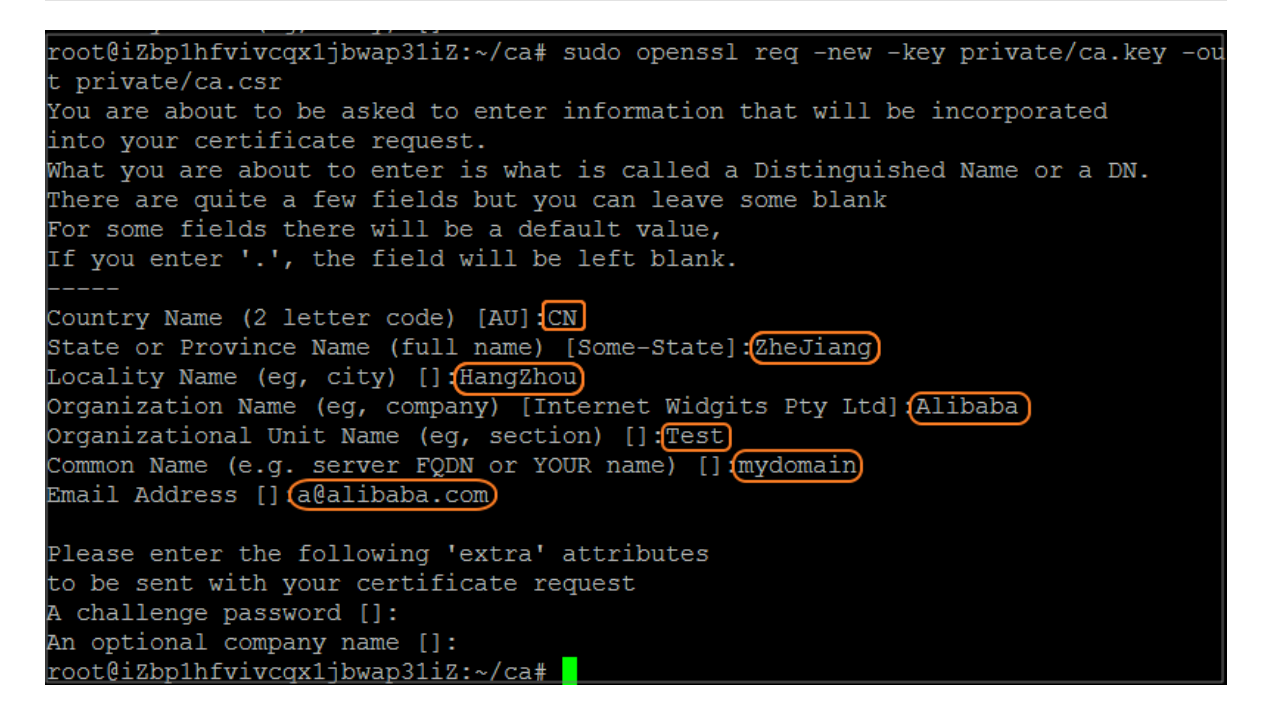

### 5. 运行以下命令生成凭证crt文件。

\$ sudo openssl x509 -req -days 365 -in private/ca.csr -signkey
private/ca.key -out private/ca.crt

6. 运行以下命令为CA的key设置起始序列号,可以是任意四个字符。

\$ sudo echo FACE > serial

- 7. 运行以下命令创建CA键库。
  - \$ sudo touch index.txt
- 8. 运行以下命令为移除客户端证书创建一个证书撤销列表。

\$ sudo openssl ca -gencrl -out /root/ca/private/ca.crl -crldays 7 config "/root/ca/conf/openssl.conf"

输出为:

Using configuration from /root/ca/conf/openssl.conf

#### 为客户端证书签名

1. 运行以下命令在ca目录内创建一个存放客户端key的目录users。

\$ sudo mkdir users

2. 运行以下命令为客户端创建一个key。

```
$ sudo openssl genrsa -des3 -out /root/ca/users/client.key 1024
```

### 

创建key时要求输入pass phrase,这个是当前key的口令,以防止本密钥泄漏后被人盗用。两 次输入同一个密码。

3. 运行以下命令为客户端key创建一个证书签名请求csr文件。

```
$ sudo openssl req -new -key /root/ca/users/client.key -out /root/ca
/users/client.csr
```

输入该命令后,根据提示输入上一步输入的pass phrase,然后根据提示输入对应的信息。

### 

A challenge password是客户端证书口令。注意将它和client.key的口令进行区分。

4. 运行以下命令使用CA证书的key为客户端key签名。

```
$ sudo openssl ca -in /root/ca/users/client.csr -cert /root/ca/
private/ca.crt -keyfile /root/ca/private/ca.key -out /root/ca/users/
client.crt -config "/root/ca/conf/openssl.conf"
```

当出现确认是否签名的提示时,两次都输入y。

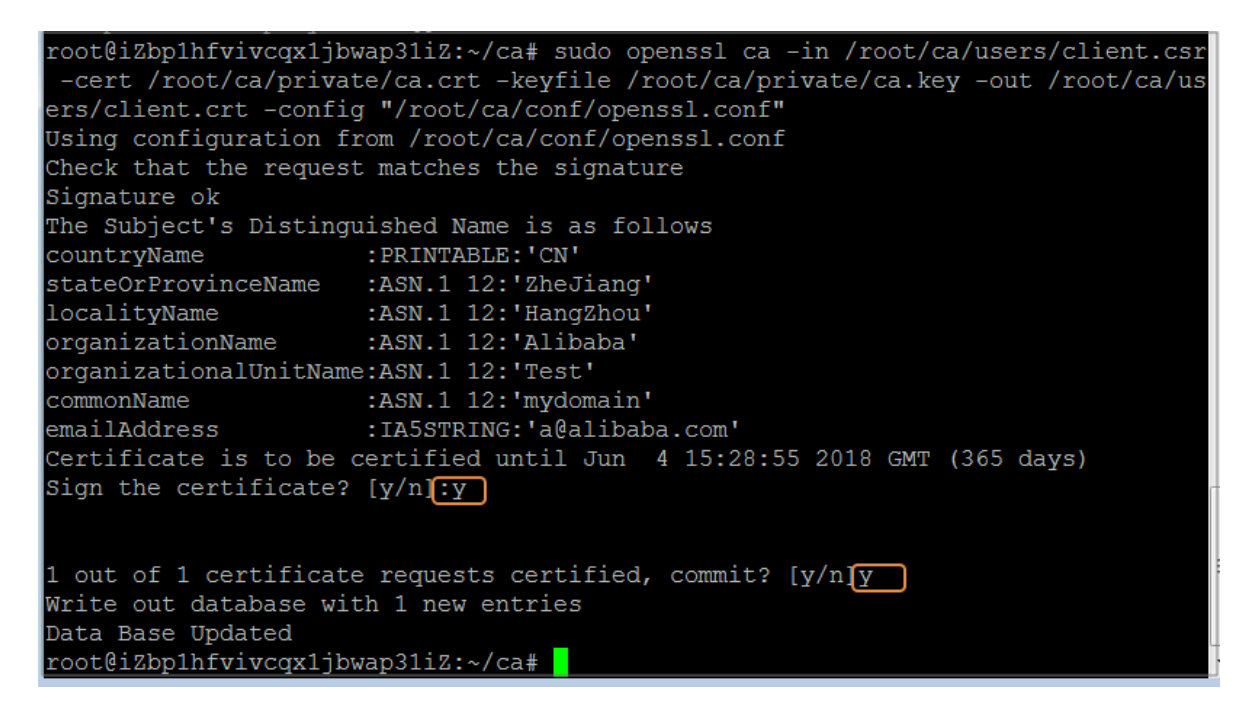

5. 运行以下命令将证书转换为PKCS12文件。

```
$ sudo openssl pkcs12 -export -clcerts -in /root/ca/users/client.crt
-inkey /root/ca/users/client.key -out /root/ca/users/client.p12
```

按照提示输入客户端client.key的pass phrase。再输入用于导出证书的密码。这个是客户端证书的保护密码,在安装客户端证书时需要输入这个密码。

6. 运行以下命令查看生成的客户端证书。

```
cd users
ls
```

# 4 转换证书格式

负载均衡只支持PEM格式的证书,其它格式的证书需要转换成PEM格式后,才能上传到负载均衡。建议使用Open SSL进行转换。

### DER转换为PEM

DER格式通常使用在Java平台中,证书文件后缀一般为.der、.cer或者.crt。

・运行以下命令进行证书转化:

openssl x509 -inform der -in certificate.cer -out certificate.pem

・运行以下命令进行私钥转化:

```
openssl rsa -inform DER -outform PEM -in privatekey.der -out
privatekey.pem
```

### P7B转换为PEM

P7B格式通常使用在Windows Server和Tomcat中。

运行以下命令进行证书转化:

```
openssl pkcs7 -print_certs -in incertificate.p7b -out outcertificate.
cer
```

PFX转换为PEM

PFX格式通常使用在Windows Server中。

・运行以下命令提取证书:

openssl pkcs12 -in certname.pfx -nokeys -out cert.pem

・运行以下命令提取私钥:

openssl pkcs12 -in certname.pfx -nocerts -out key.pem -nodes

# 5 替换证书

为避免证书过期对您的服务产生影响,请在证书过期前替换证书。

### 操作步骤

1. 新建并上传一个新的证书。

详情参见#unique\_15和#unique\_16。

2. 在HTTPS监听中配置新的证书。

详情参见#unique\_17。

- 3. 打开证书管理页面,找到目标证书,然后单击删除。
- 4. 在弹出的对话框中,单击确认。